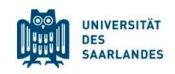

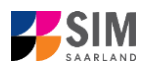

## Student Information Management System for Saarland

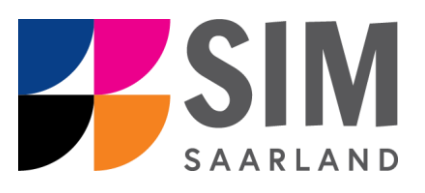

# Enrolment Guide – Restricted-Entry Degree Programmes

Winter semester 2024/25

### Key information at a glance

Access to SIM for students at Saarland University https://sim.uni-saarland.de

for new applicants via https://sim.uni-saarland.de/bewerbung

Please access the SIM portal using the latest version of one of the following browsers: Google Chrome, Mozilla Firefox, Microsoft Edge based on Chromium. Apple Safari and Internet Explorer are not fully supported.

Always exit the SIM application portal using **the Logoff button** and **then close the browser**. Using the application interface: **Navigate** to the different sections using the navigation menu on the left

side of the **i** window; **mandatory fields** are indicated by a red asterisk (e.g. <sup>\*Surname</sup>); to see

help texts click on the symbol; to save your draft application, click on

For more information on the application procedure: <u>www.uni-saarland.de/bewerbung</u>

If you are having **technical issues with the SIM application portal**, please send your questions to: sim-support@hiz-saarland.de

If you send us a question, please provide us with at least the following information: your first name, your surname, your date of birth, your HIZ ID code (if you are already enrolled as a student at UdS) **or** your SIM application portal username (if you are a new applicant who has registered with SIM), and the name of the higher education institution that you wish to study at.

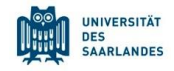

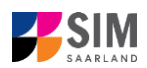

## Table of contents

| <u>1.</u> | 1. OPEN THE SIM APPLICATION PORTAL USING THE FOLLOWING LINK: HTTPS://SIM.UNI-        |         |  |  |  |
|-----------|--------------------------------------------------------------------------------------|---------|--|--|--|
|           | SAARLAND.DE/BEWERBUNG                                                                | 3       |  |  |  |
| 2         | INFORMATION ON THE SEMESTER FEE AND ON THE ENDOLMENT DROCESS                         | F       |  |  |  |
| <u>Z.</u> | INFORMATION ON THE SEMESTER FEE AND ON THE ENROLMENT PROCESS                         |         |  |  |  |
| 2.1       | SEMESTER FEE                                                                         | 5       |  |  |  |
| 2.2       | OPENING YOUR ENROLMENT APPLICATION                                                   | 6       |  |  |  |
| 2.2.1     | Personal information                                                                 | 7       |  |  |  |
| 2.2.2     | Pre-university education credentials                                                 | 8       |  |  |  |
| 2.2.3     | INFORMATION ABOUT YOUR HIGHER EDUCATION ENTRANCE QUALIFICATION (HEEQ)                | 8       |  |  |  |
| 2.2.4     | INFORMATION ON LANGUAGE PROFICIENCY (WHEN APPLICABLE)                                | 9       |  |  |  |
| 2.2.5     | Your study history                                                                   | 9       |  |  |  |
| 2.2.6     | WORK EXPERIENCE, VOCATIONAL TRAINING AND EMPLOYMENT PRIOR TO UNIVERSITY              | 9       |  |  |  |
| 2.2.7     | Examinations taken                                                                   | 10      |  |  |  |
| 2.2.8     | PARALLEL ENROLMENT                                                                   | 10      |  |  |  |
| 2.2.9     | HEALTH INSURANCE INFORMATION                                                         | 10      |  |  |  |
| 2.2.10    | ) UPLOADING FILES                                                                    | 11      |  |  |  |
| 2.2.11    | CONFIRM CHOICE OF INTENDED QUALIFICATION (WITH SUBJECT)                              | 11      |  |  |  |
| 2.2.12    | VERIFICATION OF INPUT DATA                                                           | 12      |  |  |  |
| 2.2.13    | SHORT-FORM ENROLMENT QUESTIONNAIRE FOR STUDENTS ALREADY ENROLLED AT SAARLAND UNIVERS | SITY 13 |  |  |  |
| 2.3       | ACCEPTING THE OFFER OF ADMISSION ISSUED BY HOCHSCHULSTART                            | 15      |  |  |  |
| 2.3.1     | NATIONALLY ADMINISTERED RESTRICTED-ENTRY DEGREE PROGRAMMES (MEDICINE, DENTISTRY,     |         |  |  |  |
| PHARN     | ACEUTICAL SCIENCE)                                                                   | 16      |  |  |  |
| 2.3.2     | LOCALLY ADMINISTERED RESTRICTED-ENTRY DEGREE PROGRAMMES (PSYCHOLOGY, BIOLOGY)        | 17      |  |  |  |
| <u>3.</u> | LOGGING OUT OF THE SIM APPLICATION PORTAL                                            | 18      |  |  |  |
| 4.        | ADDITIONAL INFORMATION                                                               | 20      |  |  |  |

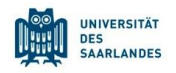

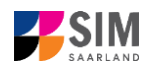

## 1. Open the SIM application portal using the following link: <u>https://sim.uni-</u> <u>saarland.de/bewerbung</u>

**Important note:** Please access the SIM portal using the latest version of one of the following browsers: Google Chrome, Mozilla Firefox, Microsoft Edge based on Chromium. The portal may not be displayed correctly if you use an older version of one of these browsers or if you choose to use another browser, such as Apple Safari or Internet Explorer.

|                                                                                                    | UNIVERSITÄT<br>DES<br>SAARLANDES                                                                                                    |            |
|----------------------------------------------------------------------------------------------------|----------------------------------------------------------------------------------------------------|------------|
| User                                                                                                    |                                                                                                    |            |
| Password                                                                                                    |                                                                                                    |            |
|                                                                                                    |                                                                                                    | Log in wit |
|                                                                                                    | Log In                                                                                                    | B000xxxx   |
| For                                                                                                    | got Password                                                                                                    | password   |
| Don't have an account?<br>Please only register here if you do no<br>HIZ ID code.                                                                                                    | t have a SIM application portal username or a                                                                                                    |            |
| Cre                                                                                                    | eate account                                                                                                    |            |
| If you are having technical issues with<br>question to: sim-support@hiz-saarlan                                                                                                    | the SIM application portal, please send your d.de.                                                                                                    |            |
| If you send us a question, please prov<br>your first name, your surname, your H<br>student) or your SIM application porta<br>has registered with SIM), and the nam<br>wish to study at | vide us with at least the following information:<br>IIZ ID code (if you are already enrolled as a<br>I username (if you are a new applicant who<br>ne of the higher education institution that you |            |

**Note:** If you are not already registered in SIM, please refer to the *SIM Registration* Guide.

If you are already enrolled as a student at Saarland University, you can use the SIM student web portal: <u>https://sim.uni-saarland.de/</u>

Log in using your an HIZ/UdS ID code. Once on your start page, click on the tile:

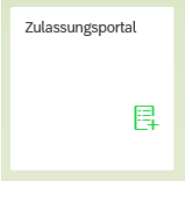

You are now on your start page in the SIM application portal.

Log in with your username (e.g. B000xxxx) and your application

password. Click on Log In

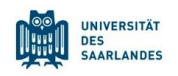

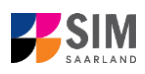

| UdS Privacy Note                                        | Legal Note                                                                             |                                                                               |                                                             |                                                               |                             | 🖨 i 🕐                                       | ල් <u>ප</u> Tester, Test |
|---------------------------------------------------------|----------------------------------------------------------------------------------------|-------------------------------------------------------------------------------|-------------------------------------------------------------|---------------------------------------------------------------|-----------------------------|---------------------------------------------|--------------------------|
|                                                         |                                                                                        |                                                                               | Application I                                               | Portal                                                        |                             |                                             |                          |
| Application<br>to study a restricted-entry<br>programme | Teacher training degree<br>programmes<br>including Business and<br>Economics Education | Letter of admission from<br>hochschulstart<br>(Medicine, dentistry, pharmacy) | Enrolment<br>(including exchange-student)                   | Advanced professional study<br>programme<br>(e.g. LL.M., MBA) | Doctoral research programme | Study preparatory German<br>language course |                          |
| International foundation<br>programme (VSI)             | Student with non-enrolled status<br>(Gasthörerschaft)                                  | Early-access scheme<br>(Juniorstudium)                                        | Application as a cross-<br>enrolled student<br>(Zweithorer) |                                                               |                             |                                             |                          |

(Note: The tile *hochschulstart.de* is only visible on your start page during the relevant enrolment period.)

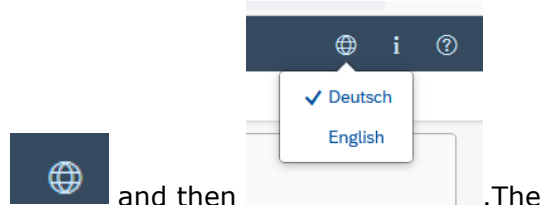

**Note:** To change to another language, click on and then language you select will be used in all future correspondence, e.g. emails.

**To apply for a place** on a study programme, please follow the instructions in Section **Fehler! Verweisquelle konnte nicht gefunden werden.** Section 5 contains **information on** applying to join an advanced professional study programme

#### **General information:**

- You may experience a delay while the system processes your selection. Please be patient and do
  not cancel your application.
- Select the individual sections of the navigation bar on the left of the window and enter the required information. Depending on the particular degree programme and subject chosen, the precise appearance of the application form may differ from the screenshots shown in this user guide.
- Mandatory fields are indicated by a red asterisk (e.g. \*Sumame).
- If a help text is available, you can view it by clicking on the i symbol.
- To save the data entered in your application so far and go back to your start page, click on
   Save and Return. You can continue with your application at a later date by clicking on the relevant tile.
- You may only submit your application once all of the required fields have been completed and all
  of the required documents have been uploaded. To submit your enrolment application to

Saarland University, click on Submit Please do not send paper documents after submitting your online application. You should be aware that any incorrect information you supply may lead to your exclusion from the enrolment process.

- If you change the language in the form, you will be automatically redirected back to the application portal start page. To continue your application, please click on your application tile. The information you have entered so far has been saved.
- If technical problems occur during your application, the following message will be displayed and "Technical error" message will be displayed on your application tile. In this case, please follow the

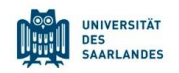

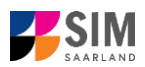

instructions in the message. To do this, please first withdraw the application and then use the 'Create new application' tile to compile a new request for admission or enrolment.

|                                                                                                    | Hint                                                                                                    |                                                                                                    |       |  |
|----------------------------------------------------------------------------------------------------|----------------------------------------------------------------------------------------------------|----------------------------------------------------------------------------------------------------|-------|--|
| Sorry! An unexpected technical error<br>To do this, please first withdraw the<br>the tile and then click on 'Withdraw<br>tion' tile to compile a new request for<br>inconvenience caused, but there are<br>have questions or if you are having<br>support team by email (sim-support | rr has occurred. Please res<br>application (open the appl<br>application'). Then use the<br>or admission or enrolment.<br>a no other solutions availab<br>any difficulties using the pr<br>(@hiz-saarland.de) stating | ubmit your application<br>lication by clicking on<br>' Create new applica-<br>We apologize for the<br>ole at present. If you<br>ortal, please contact th<br>your user id. | e     |  |
|                                                                                                    |                                                                                                    | Clos                                                                                                    | e 000 |  |
|                                                                                                    |                                                                                                    |                                                                                                    |       |  |

Always exit the SIM application portal by clicking on the logoff button at the top right of the window.

### 2. Information on the semester fee and on the enrolment process

**Note:** Please remember that you can only enrol for a restricted-entry study programme after you have accepted the offer of admission that was made to you. Further information is available in the next section of this guide.

#### 2.1 Semester fee

**Important note:** In order to enrol, you will need to provide proof that your semester fee has been paid. To ensure that the payment can be correctly assigned, please include the following information in the payment purpose field ('*Verwendungszweck*'): the *semester* for which you are applying for enrolment, your student registration number (if you already have one) / your applicant number; your first name and surname and your date of *birth* (MM.DD.YYYY) (e.g. WS2 24/25 70072338 Kurt Cobain 02.08.2001). Your applicant number is created as soon as you have submitted or saved an application and can be found by clicking on at the top right of the window It is also listed under 'Fees' if you have already accepted an offer of admission.

Proceed as follows:

Click on the tile:

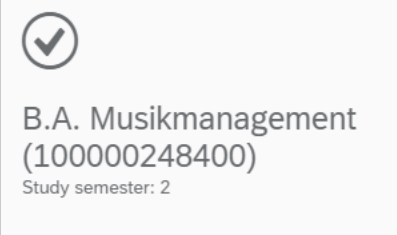

Submitted

You will then see the following window:

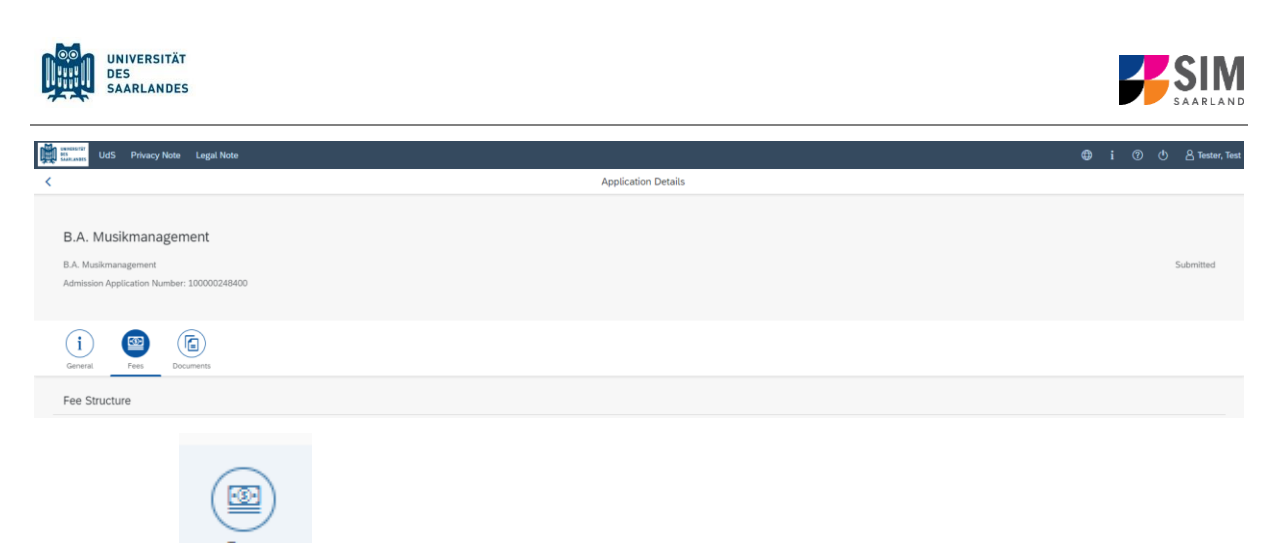

Click on the Fees button to display the total amount you need to pay and to see a breakdown of the charges included in your semester fee. The university's bank account details and the purpose-of-payment information are also listed. Please ensure that you specify the purpose-of-payment information exactly as specified so that your payment can be assigned correctly. Your applicant number and future student registration number is also included in the purpose-of-payment information, in the example shown here: 7062355.

Saarland University bank details and information on the specific fees to be paid are available online at: <u>https://www.uni-saarland.de/en/study/organisation/fees.html</u>

#### 2.2 Opening your enrolment application

Go to your start page and click on the relevant tile:

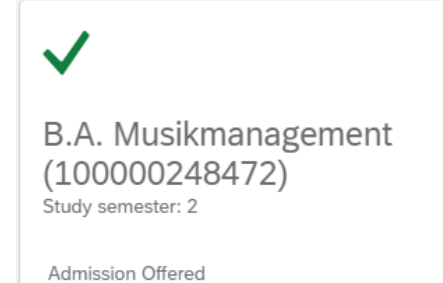

You will then see the following screen:

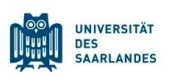

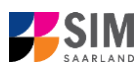

| Barrier UdS Privacy Note Legal Note                                                                                            |                      |
|----------------------------------------------------------------------------------------------------|----------------------|
| < Application Details                                                                                                    |                      |
| B.A. Musikmanagement<br>B.A. Musikmanagement<br>Admission Application Namber: 100000218472                                     | Admission Offered    |
| Content Fees Documents                                                                                                    |                      |
| Course Offering B.A. Musikmanagement<br>B.A. Musikmanagement Study senester 2<br>Submission date admission 23.5.2024, 11.47.38 |                      |
|                                                                                                    |                      |
|                                                                                                    |                      |
|                                                                                                    | Accept & enrot Print |
| Click on Accept & enrol at the bottom of the screen and then confirm the o clicking on Yes.                                    | n-screen prompt by   |
| i Confirm Registration                                                                                                    |                      |
| Do you want to confirm your registration to B.A. Musikmanagement?                                                              |                      |

**Important note:** If you confirmed that you want to enrol for a restricted-entry programme (having already received an offer of admission), please complete the following enrolment questionnaire.

Yes

No

#### 2.2.1 Personal information

You do not need to enter your personal details if you have already entered them as part of your application for admission. The relevant data will be taken from the questionnaire that you completed as part of the admission application process.

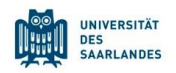

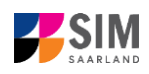

| UdS Privacy Note Legal Not                                                 | te                                                        | <b>@</b> i @                                                                    | 🖞 🔒 Tester, Test |  |  |
|----------------------------------------------------------------------------|-----------------------------------------------------------|---------------------------------------------------------------------------------|------------------|--|--|
| < Section                                                                  | Course Offering - B.A. Musikmanagement                    |                                                                                 |                  |  |  |
| Personal details                                                           |                                                           |                                                                                 |                  |  |  |
| Information regarding applicant's pre-<br>university education credentials | Personal details                                          |                                                                                 |                  |  |  |
| Information about your higher education<br>entrance qualification          | *Surname                                                  |                                                                                 |                  |  |  |
| Study history                                                              | Surname at birth                                          |                                                                                 | i                |  |  |
| Work experience, vocational training and<br>employment prior to university | First name/s (as shown on your identity card or passport) |                                                                                 |                  |  |  |
| Examinations taken                                                         | *Gender                                                   | O Male                                                                          |                  |  |  |
| Parallel enrolment                                                         |                                                           | O Female                                                                        |                  |  |  |
| Health insurance information                                               |                                                           | O Nonbinary                                                                     |                  |  |  |
| Further Uploads                                                            |                                                           | Not specified                                                                   |                  |  |  |
| Confirm choice of intended qualification (with<br>subject)                 | *Date of birth                                            | Enter date                                                                      | ] i              |  |  |
| Verification of input data                                                 | *Place of birth                                           |                                                                                 |                  |  |  |
|                                                                            | *Nationality                                              | ×                                                                               |                  |  |  |
|                                                                            | Second nationality                                        | ×                                                                               | ] i              |  |  |
|                                                                            |                                                           |                                                                                 |                  |  |  |
|                                                                            | Your address and contact details                          |                                                                                 |                  |  |  |
|                                                                            |                                                           |                                                                                 |                  |  |  |
|                                                                            | *Street name                                              |                                                                                 |                  |  |  |
|                                                                            | *House number                                             |                                                                                 | ji               |  |  |
|                                                                            | c/o details/additional address information                |                                                                                 | ji               |  |  |
|                                                                            | *Country of residence                                     | ×                                                                               |                  |  |  |
|                                                                            | *Postal code                                              |                                                                                 |                  |  |  |
|                                                                            | *Place of residence (town/city)                           |                                                                                 |                  |  |  |
|                                                                            | Phone number (landline)                                   |                                                                                 |                  |  |  |
|                                                                            | Mobile/Cell number                                        |                                                                                 |                  |  |  |
|                                                                            | *Email address                                            |                                                                                 |                  |  |  |
|                                                                            |                                                           | General information: You can navigate between the questions in the left column. |                  |  |  |

#### 2.2.2 Pre-university education credentials

| Please click on                                                                                                    | Information regarding applicant's p<br>university education credentials                                              | re-<br>and o                                               | complete all mandatory fie   | elds.                  |
|----------------------------------------------------------------------------------------------------|----------------------------------------------------------------------------------------------------|------------------------------------------------------------|------------------------------|------------------------|
| UdS Privacy Note Legal No                                                                                                    | te                                                                                                    |                                                            |                              | 🖶 i 🕐 🖞 🔒 Tester, Test |
| < Section                                                                                                    |                                                                                                    | Course Offering - B.                                       | A. Musikmanagement           |                        |
| Personal details<br>Information regarding applicant's pre-<br>university education credentials<br>Information about you'h tijfwe reducation<br>entrance qualification<br>Study history<br>Work experience, vocational training and<br>employment proto tuniversity.<br>Examisations taken<br>Parallel enrotment<br>Health insurance information<br>Further Uploads<br>Confirm choice of intended qualification (with<br>subject)<br>Verification of input data | Pre-university educational credentials<br>#Where did you obtain your higher education entrance qualification (HEEQ)? | Germany Not in Germany Higher education assessment test at | t a Studienkolleg in Germany |                        |

### 2.2.3 Information about your higher education entrance qualification (HEEQ)

Information about your higher education

| Please click on                                                                                                    | entrance qualification                                                                                                    | and complete all mandatory fields.                                                                                                    |                  |
|----------------------------------------------------------------------------------------------------|----------------------------------------------------------------------------------------------------|----------------------------------------------------------------------------------------------------|------------------|
| UdS Privacy Note Legal Note                                                                                                    | D                                                                                                    | ⊕ i                                                                                                    | ල 🕛 👌 Tester, Te |
| < Section                                                                                                    |                                                                                                    | Course Offering - B.A. Musikmanagement                                                                                                    |                  |
| Personal details<br>Information regarding applicant's pre-<br>university education credentials<br>Information about your bipher education | Information relating to your higher education entrance qualification (HEEQ) th                                                                                                    | at permits you to be admitted to study at Saarland University                                                                                                    |                  |
| entrance qualification                                                                                                    | *When did you obtain your HEEQ?                                                                                                    | Enter date                                                                                                    | i                |
| Study history<br>Work experience, vocational training and<br>employment prior to university                                               | *In which country did you obtain your HEEQ? *Please enter the average grade specified on your HEEQ certificate (expressed as<br>the equivalent strate on the German grading scale of 2.0 for degrees avarded |                                                                                                    | ~<br>i           |
| Examinations taken                                                                                                    | abroad, please enter 8,0 as the grade).                                                                                                    |                                                                                                    | -                |
| Parallel enrolment                                                                                                    | *Higher education entrance qualification (HEEQ) for undergraduate programmes in<br>your home country                                                                                                    | test.pdf                                                                                                    | i i              |
| Health insurance information                                                                                                    | Higher education entrance qualification (HEEQ) - Page 2                                                                                                    | + Upload Document                                                                                                    |                  |
| Further Uploads                                                                                                    | Higher education entrance qualification (HEEQ) - Page 3                                                                                                    | + Upload Document                                                                                                    |                  |
| Confirm choice of intended qualification (with<br>subject)                                                                                | Higher education entrance qualification (HEEQ) - Page 4                                                                                                    | + Upload Document                                                                                                    |                  |
| Verification of input data                                                                                                    |                                                                                                    |                                                                                                    |                  |
|                                                                                                    | Information about your previous higher education entrance qualification                                                                                                    |                                                                                                    |                  |
|                                                                                                    |                                                                                                    | Please complete the following fields, if you                                                                                                    | i                |
|                                                                                                    |                                                                                                    | <ul> <li>previously acquired a higher education entrance qualification (HEEG) in Germany (e.g. "Fachhochachulreile"),</li> <li>previously acquired a higher education entrance qualification (HEEG) in a country other than Germany or</li> <li>have taken a higher education assessment text: (Fastistungsprotung) (FSP).</li> </ul> |                  |
|                                                                                                    | When did you obtain your higher education entrance qualification/pre-university educational credentials?                                                                                                    | Enter date                                                                                                    | 🖽 i              |
|                                                                                                    | Where did you obtain your higher education entrance qualification/pre-university educational credentials?                                                                                                    |                                                                                                    | ~                |
|                                                                                                    | Overall grade                                                                                                    |                                                                                                    |                  |
|                                                                                                    | Previous HEEQ/pre-university educational credentials                                                                                                    | + Upload Document                                                                                                    |                  |

**Note:** Please be aware that when enrolling for a restricted-entry programme, you will be need to upload all of the required documents, even though you may have already uploaded these documents as part of your earlier application for admission.

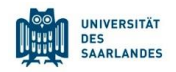

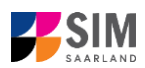

#### 2.2.4 Information on language proficiency (when applicable)

Click on Language proficiency ciency if you did not complete your pre-university education in Germany or if you are applying for a programme with other language requirements (e.g. English). If required, please complete at least the mandatory fields and upload the necessary documentary proof.

| Language proficiency                                                |                                                                                                    |   |  |
|---------------------------------------------------------------------|----------------------------------------------------------------------------------------------------|---|--|
|                                                                     | Please note that you need to meet our German language requirements in order to qualify for a place on your chosen degree programme.                                                                                                    |   |  |
| Please use the following links to access more detailed information: |                                                                                                    |   |  |
|                                                                     | <ul> <li>Master's degree programmes (<u>https://www.uni-saarland.de/en/study/programmes/master.html</u>)</li> <li>Professional study programmes (<u>https://www.uni-saarland.de/en/study/programmes/continuing-education.html</u>)</li> </ul> |   |  |
|                                                                     | Applicants will need to provide proof of English language proficiency, especially in the case of programmes taught in English.                                                                                                    |   |  |
| *Please provide details of your (German) language skills.           |                                                                                                    | i |  |
|                                                                     |                                                                                                    |   |  |
|                                                                     |                                                                                                    |   |  |
| Proof of language proficiency                                       | + Upload Document                                                                                                    | i |  |
|                                                                     |                                                                                                    |   |  |
|                                                                     |                                                                                                    |   |  |

#### 2.2.5 Your study history

Please click on Study history and complete all mandatory fields. Depending on the data you enter, additional questions may appear on the screen that you will need to answer. You will also have the opportunity to upload the relevant documents. This can mean that there is sometimes a delay before your 'Yes' or '*No*' selection is confirmed on the screen. Please be patient.

| UdS Privacy Note Legal Not                                                                                                    | 0                                                                                                    | ⊕ i ⊘                                                                                    | ወ   | 음 Tester, Test |
|----------------------------------------------------------------------------------------------------|----------------------------------------------------------------------------------------------------|------------------------------------------------------------------------------------------|-----|----------------|
| < Section                                                                                                    |                                                                                                    | Course Offering - B.A. Musikmanagement                                                   |     |                |
| Personal details<br>Information regarding applicant's pre-<br>university education credentials<br>Information about your higher education<br>entrance qualification<br>Study history<br>Work experience, vocational training and<br>employment prior to university<br>Examinations taken<br>Parallel enromement | Study history<br>"Were you already enrolled at a university in Germany or abroad (excluding<br>vocational academics)?<br>"Country in which you were first enrolled at a university                                                                                                    | Yes     No     At which university were you first enrolled?                              | ~   |                |
| Health insurance information                                                                                                    | *Year in which you were first enrolled at a university                                                                                                    |                                                                                          | < i |                |
| Further Uploads<br>Confirm choice of intended qualification (with<br>subject)<br>Verification of input data                                                                                                    | *Semester in which you were first enrolled<br>*Enter the number of semesters that you have already studied at & German<br>were grund by the semesters of which you are were grund to alse one<br>at a German university.<br>Total number of semesters in which you underdood particula training or work<br>experience while still being enrolled at university.<br>Number of semesters studied at a subculencing<br>*Have you interrupted your studies and now want to recommence studying? |                                                                                          |     |                |
|                                                                                                    | Certificate of enrolment provided by the university you were first enrolled at<br>Please upload your certificates of enrolment if you were previously enrolled at<br>another university.<br>*Were/kre you enrolled in the semester immediately proceeding the semester you<br>are currently applying for?                                                                                                    | No     Lypicad Document Were you studying at a university last semester?     Yves     No |     |                |

#### 2.2.6 Work experience, vocational training and employment prior to university

| Please click on                                                                                                    | Work experience, vocational traini<br>employment prior to university                                                                                                    | ng and                        | . Please answer the man                | datory questions.    |
|----------------------------------------------------------------------------------------------------|----------------------------------------------------------------------------------------------------|-------------------------------|----------------------------------------|----------------------|
| UdS Privacy Note Legal                                                                                                    | Note                                                                                                    |                               |                                        | i ⑦ 也 A Tester, Test |
| < Section                                                                                                    |                                                                                                    | c                             | Jourse Offering - B.A. Musikmanagement |                      |
| Personal details<br>Information agending applicant's pre-<br>university education credentials<br>Information abudy use higher education<br>entrance qualification<br>Study history<br>Work represence, sociational training and<br>employment group to university<br>Realisti insurance information<br>Health insurance information<br>Further Uploads<br>Confirm choise of intended qualification (with<br>buller)<br>Verification of input data | Activities undertaken after obtaining your higher education entrance qualificat "*Uscational training with qualification in accordance with vocational training etc ((BIG)) "Work placement or internship relevant to the programme to which you are seeking admission | Ves<br>Ves<br>No<br>Ves<br>No |                                        | ĩ                    |

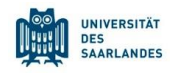

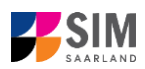

#### 2.2.7 Examinations taken

Please click on **Examinations taken**. Please answer the mandatory question. If you respond with 'Yes', you will be presented with further questions to answer and you will need to upload your graduation documents using the relevant 'Upload document' button.

| UdS Privacy Note Legal Note                                                                                                    | ,                                                                                                    | ⊕ i ⊙ ¢                                                                                                    | ) 🔒 Tester, Test |
|----------------------------------------------------------------------------------------------------|----------------------------------------------------------------------------------------------------|----------------------------------------------------------------------------------------------------|------------------|
| < Section                                                                                                    |                                                                                                    | Course Offering - B.A. Musikmanagement                                                                                                    |                  |
| Personal details                                                                                                    | Examinations taken                                                                                                    |                                                                                                    |                  |
| Information regarding applicant's pre-<br>university education credentials<br>Information about your higher education<br>entrance qualification |                                                                                                    | Last university degree qualification or loss of right of examination                                                                                                    |                  |
| Study history                                                                                                    | "Have you already completed the final academic assessment stagerfinal<br>examinations at a university in Germany or abroad, or have you already lost the                                                                                                    | Yes                                                                                                    |                  |
| Work experience, vocational training and<br>employment prior to university                                                                      | right of assessment or examination at such a university?<br>*Country in which you completed the examinations                                                                                                    | × .                                                                                                    |                  |
| Examinations taken                                                                                                    | *Type of study                                                                                                    |                                                                                                    |                  |
| Parallel enrolment                                                                                                    | *Degree/Qualification                                                                                                    |                                                                                                    |                  |
| Health insurance information                                                                                                    | *First subject                                                                                                    | · · · · · · · · · · · · · · · · · · ·                                                                                                    |                  |
| Further Uploads                                                                                                    | Second subject                                                                                                    | ✓                                                                                                    |                  |
| Confirm choice of intended qualification (with<br>subject)                                                                                      | Third subject                                                                                                    | ×                                                                                                    |                  |
| Verification of input data                                                                                                    | *Date of examination                                                                                                    | Enter date                                                                                                    | i                |
|                                                                                                    | *Examination status                                                                                                    |                                                                                                    |                  |
|                                                                                                    | *Overall grade                                                                                                    |                                                                                                    | i                |
|                                                                                                    |                                                                                                    | Please enter your overall grade in the format X.X (e.g. 2,0). (Please note the use of a comma as the decimal separator.) In the<br>case of an irrevocable fail (i.e. after all retakes), please enter 9,0.<br>If you have academic records from studying in a country other than Germany but you do not know what your grade is equivalent<br>to in the German grading system, please enter 8,0. Please submit these academic records with your other documents. Your |                  |
|                                                                                                    |                                                                                                    | equivalent German grade will be determined by the university.<br>If you have already graduated from a university or you have lost the right of examination in a particular subject area ('irrevocable<br>fail), please upload the relevant documents (incl. translations in the case of international certificates).                                                                                                    |                  |
|                                                                                                    |                                                                                                    | A translation is required if the original documents are not in German, English or French.                                                                                                    |                  |
|                                                                                                    | *If you passed the final examinations, please submit your graduation documents<br>(e.g. graduation certificates); if you failed the final examinations, please submit<br>proof of your irrevocable loss of right to further examination (incl. translation). | + Upload Document                                                                                                    |                  |
|                                                                                                    | Examination certificates (incl. translations)                                                                                                    | + Upload Document                                                                                                    |                  |
|                                                                                                    | Transcript of records (incl. translations)                                                                                                    | + Upload Document                                                                                                    |                  |
|                                                                                                    |                                                                                                    | Penultimate university degree qualification or loss of right of examination                                                                                                    |                  |
|                                                                                                    |                                                                                                    | Il you comoleted an academic degree orogramme or lost your right of examination before your last higher education<br>qualification, please provide details about this penultimate higher education qualification/loss of right of examination.                                                                                                    |                  |
|                                                                                                    | *Have you taken another final examination at a university?                                                                                                    | ○ Yes                                                                                                    |                  |
|                                                                                                    |                                                                                                    | ○ No                                                                                                    |                  |

#### 2.2.8 Parallel enrolment

Please click on Parallel enrolment and answer the mandatory question. If you respond with '*Yes*', you will be presented with several further questions to answer.

| UdS Privacy Note Legal Note                                                                                                    | ,                                                                                                    | 🕀 i 🕐 🕚 🛆 Tester, T                                                                                                    |
|----------------------------------------------------------------------------------------------------|----------------------------------------------------------------------------------------------------|----------------------------------------------------------------------------------------------------|
| < Section                                                                                                    |                                                                                                    | Course Offering - B.A. Musikmanagement                                                                                                    |
| Personal details<br>Information regarding applicant's pre-<br>university education credentials<br>Information about your higher education<br>entrainer qualification<br>Study history<br>Work experience, vocational training and<br>employment prior to university<br>Examination study.<br>Parallel enrolment | Parallel enrolment "Will you still be enrolled at another university in the semester in which you plan to | If you will still be enrolled at another university in the semester in which you plan to start studying at Saarland University, please<br>state the name of the other university.<br>Saarland University will assess your application and decide whether you can be admitted for parallel enrolment. Please include<br>detailed reasons for wishing to undertake parallel studies at two universities in Germany and submit relevant supporting<br>documentation from your first university, such as your certificate of enrolment, academic transcripts, etc. |
| Health insurance information<br>Further Uploads<br>Confirm choice of intended qualification (with<br>subject)<br>Verification of input data                                                                                                    | start studying at Saarland University?                                                                    |                                                                                                    |

#### 2.2.9 Health insurance information

Please click on Health insurance information and specify the type of health insurance cover that you have.

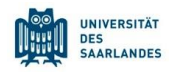

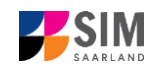

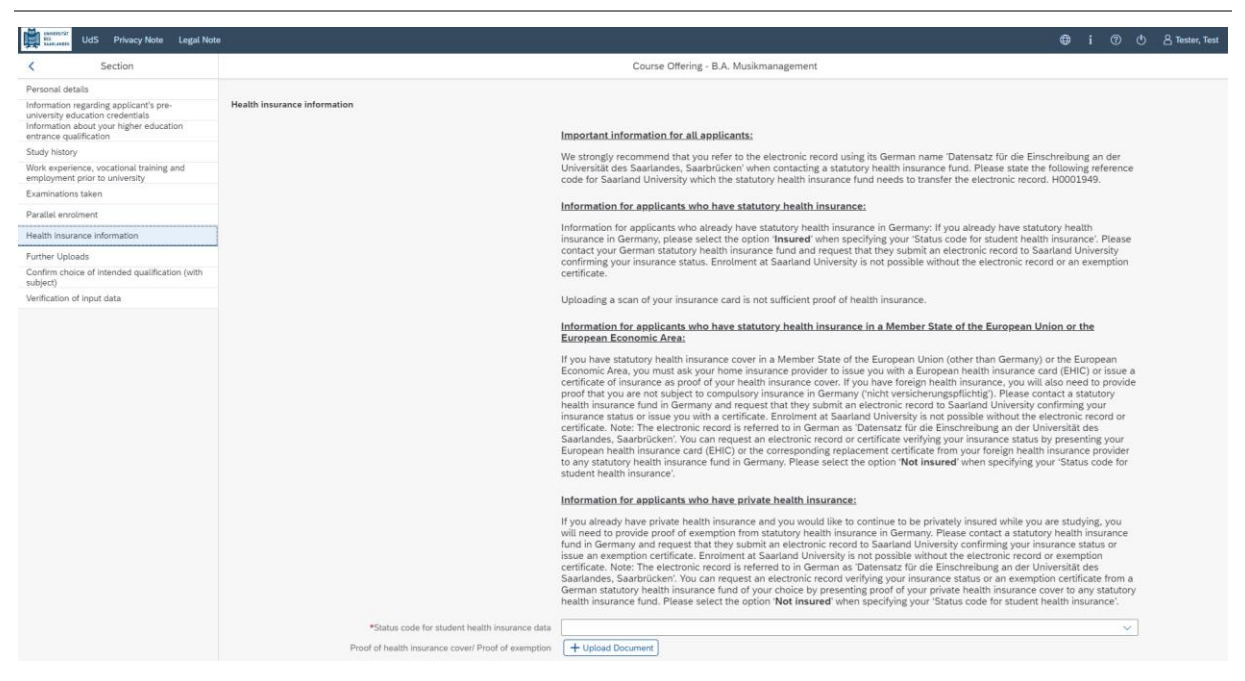

**Note:** Further information on health insurance is available here <u>https://www.uni-saar-land.de/en/study/application/enrolment/documents/health-insurance.html</u>

#### 2.2.10 Uploading files

Please click on Further Uploads. Please upload all of the mandatory documents, by clicking on the

+ Upload Document button next to the relevant field. Please take care to ensure that you assign each document to its relevant upload field.

*One* file can be uploaded per required document; permissible file formats are **JPEG/JPG** or **PDF**. If you need to create a single PDF file from several documents (e.g. multiple JPEG files), instructions are available online (e.g. try searching for 'Combine multiple files into one PDF').

|                                                                                                    | 😝 i 🕐 🖱 Zester, Test                                                                                                    |
|----------------------------------------------------------------------------------------------------|----------------------------------------------------------------------------------------------------|
|                                                                                                    | Course Offering - B.A. Musikmanagement                                                                                                    |
| File Upload *Photo in passport format (for your student ID card - JPEGUPG max. 10 MB) Certification of admission to the higher education access course Certificates of de registration (7 you were previously description). *Escan of identity card (front required for feesing or 1 you with D tendro to nano-reduction degree programm). *Scan of identity card (front and back) or ican of pasaport Other documents Proof of lenguage profilemry) Ciredit transfer certificate/Formal record of recognition of prior learning | Please make sure that you only upload supporting documentation using the dedicated upload function. Failure to do so may cause problems with your application or may result in your application not being processed.                                                                                                    |
|                                                                                                    | File Upload *Photo In passport format (for your student ID card - JPEGUPG max. 10 MB) Certification of admission to the higher education access source Certificates of de-registration: Please upload your certificates of de-registration for owner previously de- registered flow and varientity (Mote this is not equarity for foreign of Passport Please upload your certificate (Hort and back) or scen of passport *Scan of identity card (hort and back) or scen of passport Other documents Proof of language profilemry. Credit transfer certificate/Formal record of recognition of prior learning |

2.2.11 Confirm choice of intended qualification (with subject)

Confirm choice of intended qualification (with

Click on <sup>subject)</sup>. If this is the first time you are enrolling for this study programme (see screenshot), no further information is required.

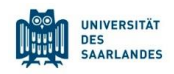

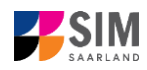

| < Section                                                                                                    | Course Offering - B.A. Musikmanagement                                                                                                    |  |
|----------------------------------------------------------------------------------------------------|----------------------------------------------------------------------------------------------------|--|
| hersonal details<br>mformation regarding applicant's pre-<br>minerally education credentials<br>enformation about your higher education<br>intudy history<br>Nick experience, oxocational training and<br>imployment prior to university<br>casimitations taken<br>brazilei enrolment:<br>tealth insurance information | Select your intended qualification (with subject)  *Intended qualification (with subject)  If you are not currently enrolled at Saarland University, you do not need to enter anything on this screen. Please continue to the next section.  Note:  In addition to your degree programme/subject of study, you will also see your chosen area of focus and the examination regulations that apply. Lines that en bigitighted in grey cannot be altered. |  |
| urther Uploads<br>Confirm choice of intended gualification (with                                                                                                    | ✓ ✓ new Course of study B.A. Musikmanagement                                                                                                    |  |

#### 2.2.12 Verification of input data

Please click on Verification of input data . In this final section, you are required to provide a declaration (in lieu of oath) [Eidesstattliche Erklärung] before submitting your application. Read the text carefully and then indicate your consent before submitting your application by ticking the checkbox

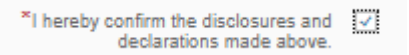

**Note:** Please note that the checkbox in the print preview or preview is not filled. This does not mean that the box in your application was not filled (ticked). Your application can only be sent if you have given your consent.

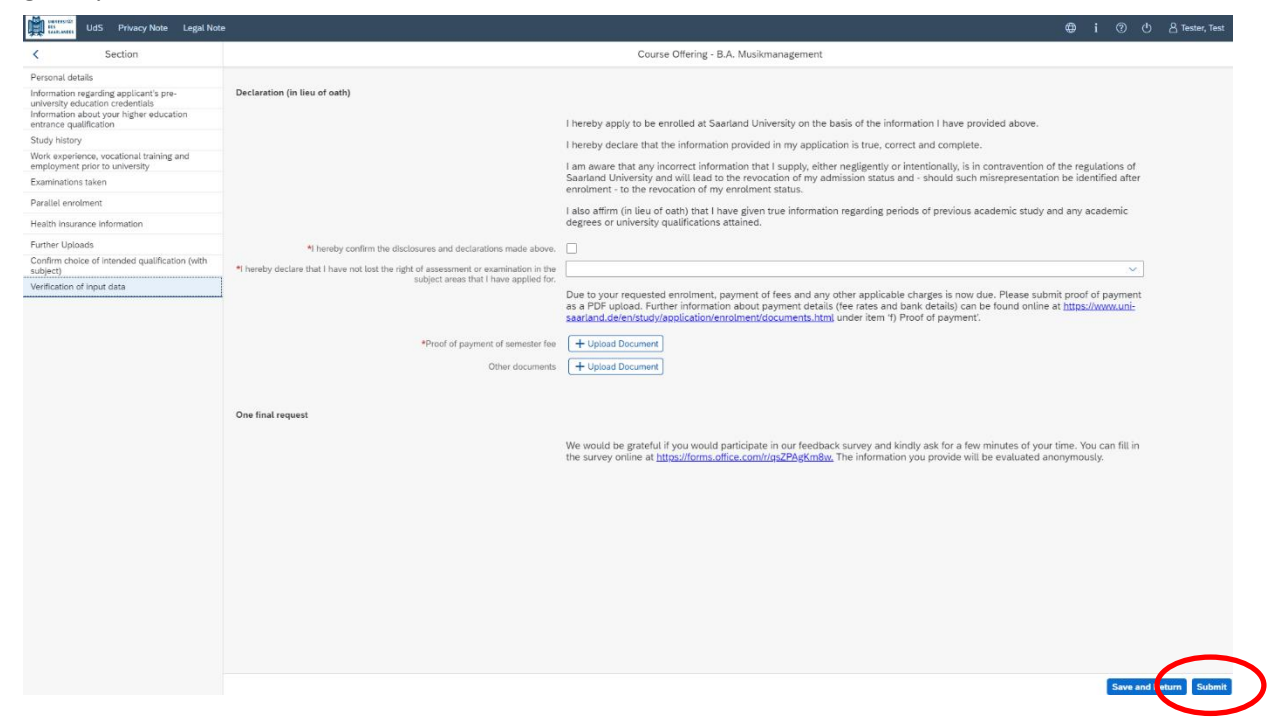

Please upload appropriate documentary proof that your semester fee has been paid.

**Note:** Please submit your application by clicking on Submit so that Saarland University can review your application and complete the enrolment process.

At the end of the process, you will asked to reconfirm the information you have supplied.

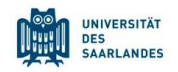

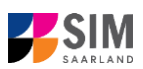

| Target studies for the upcoming se | mester |
|------------------------------------|--------|
| Please confirm your selection      |        |
| > Course of study B.A. Musikmanage | ment   |
| Commit                             | Cancel |

You will receive on-screen confirmation that your enrolment application has been submitted and you will be notified of your application number:

Your application to register has been submitted with the confirmation number 100000248473. We will contact you soon by e-mail about the status of your application.

Please check on your start page that the tile for this application displays the status message 'Enrol. application received by deadline'. If that is not the case, please clear your browser cache using the key combination CTRL+F5.

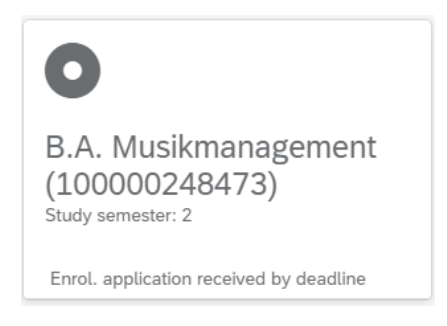

Please check – well before the enrolment deadline is due to expire – that you did actually send your enrolment application via the Submit button and that you didn't simply save it without submitting it.

### 2.2.13 Short-form enrolment questionnaire for students already enrolled at Saarland University

If you are already enrolled at Saarland University, you will only need to complete a shorter version of the questionnaire. This shortened enrolment questionnaire already contains your personal details. If you wish to change any of your personal details, please click on **e i o Cause** in the application portal and amend your data as required.

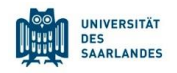

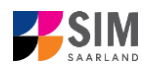

In this case, you will be requested to re-upload your higher education entrance qualification. If other relevant information has changed regarding examinations completed (at institutions other than Saarland University), or with respect to your language proficiency, your study history or your higher education entrance qualification, please upload the relevant supporting documentation.

You will be asked to complete the section 'Confirm choice of intended qualification (with subject)'. **Please read the information provided in the help texts.** 

#### **Option: Change Studies**

| d Cardan                                                                                       |                                                                                | Course Official D.A. Machine and A.M.C.                                                                                                    |      |
|------------------------------------------------------------------------------------------------|--------------------------------------------------------------------------------|----------------------------------------------------------------------------------------------------|------|
| s Section                                                                                      |                                                                                | Course Untering - B.A. Musikwissenschaft HP                                                                                                    |      |
| Personal details<br>Information regarding applicant's pre-<br>university education credentials | Select your intended qualification (with subject)                              |                                                                                                    |      |
| Information about your higher education<br>entrance qualification                              | *Intended qualification (with subject)                                         | Change Studies                                                                                                    |      |
| Examinations taken                                                                             |                                                                                | Change Subject Area                                                                                                    |      |
| Further Uploads                                                                                |                                                                                | Additional Studies                                                                                                    |      |
| Confirm choice of intended qualification (with subject)                                        |                                                                                | Admission to higher semester                                                                                                    |      |
| Verification of input data                                                                     |                                                                                | Please select this option if you want to stop thus end the degree programme in which you are currently enrolled in the case of<br>multi-subject programmes. If you want to stop the entire study programme that you have done so far) and want to apply to enrol<br>in a new degree programme. Please de-select your current degree programme (unick the checkoa) and leven the preselected<br>new degree programme to entit of the entities of the entities of the |      |
|                                                                                                |                                                                                | Prease note that to entry to a restricted entry degree programme you must mat upload a valid tetter of aumission via the Prie<br>Upload' menu option.                                                                                                    |      |
|                                                                                                |                                                                                | Once you have enrolled in the new degree programme, you will be deregistered from the previous programme; your student<br>status will remain unchanged. If enrolment for the new study programme is not possible at the present time, your existing<br>enrolment status will be retained provided that all enrolment or re-registration requirements have been met.                                                                                                    |      |
|                                                                                                |                                                                                | Important information for applicants to Master's degree programmes:<br>If you are currently enrolled in a Bachelor's degree programme and are applying to enrol in a Master's programme, this will be<br>treated as an application to switch degree programme. You need to deselect the Bachelor's degree programme and select the<br>Master's degree programme.<br>It is not possible to be enrolled in the Bachelor's programme and the consecutive Master's programme at the same time.<br>If you have not yet graduated from the Bachelor's programme and the consecutive Master's programme at the same time.<br>If you have not yet graduated from the Bachelor's programme, your letter of admission for the Master's degree programme will<br>stipulate a date by which you must have submitted your Bachelor's degree certificate to be sent by email to the Admissions<br>Office).<br>You are nevertheless allowed to continue studying to complete your Bachelor's degree.                                                                                                    |      |
|                                                                                                |                                                                                | Note:                                                                                                    |      |
|                                                                                                |                                                                                | <ul> <li>In addition to your degree programme/subject of study, you will also see your chosen area of focus and the examination<br/>regulations that apply.</li> <li>Lines that are highlighted in grey cannot be altered.</li> </ul>                                                                                                    |      |
|                                                                                                | V V Course of study B.A. Musikmanagement                                       |                                                                                                    | i    |
|                                                                                                | Core subject B.A. Musikmanagement (2015) 2 Study semester                      |                                                                                                    |      |
|                                                                                                | V V Course of study B.A. Musikwissenschaft HF                                  |                                                                                                    |      |
|                                                                                                | v new Subsidiary subject Geschichte (2010) 1 Study semester                    |                                                                                                    |      |
|                                                                                                | (2) And Brand American and the Provide strategy and the second strategy of the | D. 1 Shuth summathe                                                                                                    | 60 C |

#### **Option: Change Subject Area**

| UdS Privacy Note Legal Not                                                                     | e                                                           | ⊕ i ⊘                                                                                                    | 🕚 🔒 Tester, Test |
|------------------------------------------------------------------------------------------------|-------------------------------------------------------------|----------------------------------------------------------------------------------------------------|------------------|
| < Section                                                                                      |                                                             | Course Offering - B.A. Musikwissenschaft HF                                                                                                    |                  |
| Personal details<br>Information regarding applicant's pre-<br>university education credentials | Select your intended qualification (with subject)           |                                                                                                    |                  |
| Information about your higher education<br>entrance qualification                              | Intended qualification (with subject)                       | Change Studies                                                                                                    |                  |
| Examinations taken                                                                             |                                                             | Change Subject Area                                                                                                    |                  |
| Further Uploads                                                                                |                                                             | Additional Studies                                                                                                    |                  |
| Confirm choice of intended qualification (with<br>subject)                                     |                                                             | Admission to higher semester                                                                                                    |                  |
| Verification of input data                                                                     |                                                             | Select this option if you are currently studying for a multiple-subject degree or a teacher training degree and you want to change<br>one of the subjects you are studying. Please select the subjects that you wish to study in future by ticking the relevant<br>checkboxes.                                    |                  |
|                                                                                                |                                                             | Please note that to errol for a subject that has entry restrictions, you must first upload a valid letter of admission via the 'File<br>Upload' menu option. Please note that not all subject combinations are permitted in multiple-subject degree programmes.                                                   |                  |
|                                                                                                |                                                             | Once you have enrolled for the new subject, you will be deregistered with respect to the subject you no longer wish to study. If<br>enrolment for the new subject is not possible, your existing enrolment status will be retained provided that all enrolment or re-<br>registration requirements have been met. |                  |
|                                                                                                |                                                             | Note:                                                                                                    |                  |
|                                                                                                |                                                             | <ul> <li>In addition to your degree programme/subject of study, you will also see your chosen area of focus and the examination<br/>regulations that apply.</li> <li>Lines that are highlighted in grey cannot be altered.</li> </ul>                                                                             |                  |
|                                                                                                | ✓ ✓ Course of study B.A. Musikmanagement                    |                                                                                                    | i                |
|                                                                                                | Core subject B.A. Musikmanagement (2015) 2 Study semester   |                                                                                                    |                  |
|                                                                                                | V V new Course of study B.A. Musikwissenschaft HF           |                                                                                                    |                  |
|                                                                                                | new Subsidiary subject Geschichte (2010) 1 Study semester   |                                                                                                    |                  |
|                                                                                                | new Supplementary subject Sprachkompetenz Italienisch (2016 | i) 1 Study semester                                                                                                    |                  |
|                                                                                                |                                                             |                                                                                                    |                  |

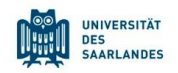

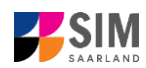

#### **Option: Additional Studies**

| c incluit     Rest        Rest        Rest        Rest        Rest        Rest        Rest        Rest           Rest                                                                                                    <                                                                                                    | UdS Privacy Note Legal No                                                                                                    | to                                                          |                                                                                                    | 🕛 🔏 Tester, Te |
|----------------------------------------------------------------------------------------------------|----------------------------------------------------------------------------------------------------|-------------------------------------------------------------|----------------------------------------------------------------------------------------------------|----------------|
| Production grading inter indication (with unique) <ul> <li>**ensemble grading inter indication (with unique)</li> <li>**ensemble grading inter indication (with unique)</li> <li>**ensemble grading inter indication (with unique)</li> <li>**ensemble grading inter indication (with unique)</li> <li>**ensemble grading inter indication (with unique)</li> <li>**ensemble grading inter indication (with unique)</li> <li>**ensemble grading inter indication (with unique)</li> <li>**ensemble grading inter indication (with unique)</li> <li>**ensemble grading inter indication (with unique)</li> <li>**ensemble grading inter indication (with unique)</li> <li>**ensemble grading inter indication (with unique)</li> <li>**ensemble grading inter indication (with unique)</li> <li>**ensemble grading inter indication (with unique)</li> <li>*ensemble grading inter indication (with unique)</li> <li>*ensemble grading inter indication (with unique)</li> <li>*ensemble grading inter indication (with unique)</li> <li>*ensemble grading inter indication (with unique)</li> <li>*ensemble grading inter indication (with unique)</li> <li>*ensemble grading inter indication (with unique)</li> <li>*ensemble grading inter indication (with unique)</li> <li>*ensemble grading inter indication (with unique)</li> <li>*ensemble grading inter indication (with unique)</li> <li>*ensemble inter indication (with unique)</li> <li>*ensemble inter indication (with unique)</li> <li>*ensemble inter indication (with unique)</li> <li>*ensemble inter indication (with unique)</li> <li>*ensemble inter indication (with unique)</li> <li>*ensemble inter indication (with unique)</li></ul>                                                                                                    | < Section                                                                                                    |                                                             | Course Offering - B.A. Musikwissenschaft HF                                                                                                    |                |
| index specing specing <ul> <li></li></ul>                                                                                                    | Personal details                                                                                                    | Select your intended qualification (with subject)           |                                                                                                    |                |
| Benadation table       Image: Control table table           | Information regarding applicant's pre-<br>university education credentials<br>Information about your higher education<br>entrance multification | *Intended qualification (with subject)                      | Change Studies                                                                                                    |                |
| Are trained       Image: Control in the standing standing stan          | Examinations taken                                                                                                    |                                                             | Additional Studies                                                                                                    |                |
| Text <ul> <li></li></ul>                                                                                                    | Further Uploads                                                                                                    |                                                             | Admission to higher semester                                                                                                    |                |
| We function of page data       Please due not atter the default stitlings (i.e. do not diange the selections currently about).       Please due not atter the default stitlings (i.e. do not diange the selections currently about).         Prese due not atter the default stitlings (i.e. do not diange the selections currently about).       Please due not atter the default stitlings (i.e. do not diange the selections currently about).       Please due not atter the default stitlings (i.e. do not diange the selections currently about).       Please due not atter the default stitlings (i.e. do not diange the selections currently about).       Please due not atter the default stitlings (i.e. do not diange the selections currently about).       Please due not atter the default stitlings (i.e. do not diange the selections currently about).       Please due not atter the default stitlings (i.e. do not diange the selections currently about).       Please due not atter the default stitlings (i.e. do not diange the selections currently about).       Please due not atter the default stitlings (i.e. do not diange the selections currently about).       Please due not atter the default stitlings (i.e. do not diange the selections currently about).       Please due not atter the default stitlings (i.e. do not diange the selections currently about).       Please due not atter the default stitlings (i.e. do not diange the selections currently about).       Please due not atter the default stitlings (i.e. do not diange the selections currently about).       Please due not atter the default stitlings (i.e. do not diange the selections currently about).       Please due not atter the default stitlings (i.e. do not diange the selections currently about).       Please due not atter the default stitlings (i.e. do not diange the sel                                                                                                    | Confirm choice of intended qualification (with subject)                                                                                         |                                                             | Please select this ontion if you want to enrol for a further degree programme while continuing to study for your current degree                                                                                                    |                |
| Place and the tit denote that to enrol for a restricted-entry digree programme by our must first upload y valid letter of animosin via the "File Upload" menu oplion. Places upload this document under the Other required document's section of the File Upload" menu oplion. Places upload this document under the Other required document's section of the File Upload" menu oplion. Places upload these documents is exercified the File Upload menu oplion. Places upload these documents is exercified the File Upload menu oplion. Places upload these documents is exercified the File Upload" menu oplion. Places upload these documents is exercified the File Upload" menu oplion. Places upload these documents is exercified the file Upload" menu oplion. Places upload these documents is exercified the file Upload menu oplion. Places upload these documents is exercified the service is expload these documents is exercified the service. The Upload menu oplion. Places upload these documents is exercified the service is expload these documents is exercified the service. The Upload menu oplion. Places upload these documents is exercified the service is expload these documents is exercified the service. The service is expload these documents is exercified to the service is expload these documents is exercified to the service is expload these documents is exercified the service is an application to switch degree programme and is expload these documents is exercified the service is programme, you letter of a mission strute the same time. It is not observice is expload these documents is exercified the service is programme, you letter of a mission strute the service is an application to switch degree programme and the service is gree programme and the service is an expload these documents is exercified the service is an expload these documents is exercified to be exercited the service is an expload these documents is exercified to be exercited these deservice is an exercified to be exercited the sevice is an ex | Verification of input data                                                                                                    |                                                             | Please do not alter the default settings (i.e. do not change the selections currently shown).                                                                                                    |                |
| Image: Conserved study: BA: Muskinangement       Study is measure         Image: Conserved study: BA: Muskinangement       Study is measure                                                                                                    |                                                                                                    |                                                             | Please note that to enrol for a restricted-entry degree programme you must first upload a valid letter of admission via the 'File<br>Upload' menu option. Please upload this document under the 'Other required documents' section of the 'File Upload' menu<br>option.                                                                                                    |                |
| Instantial information for accoliarity to Master's Capere programmes.       The accoliarity termine in the Subchol's degree programmes. (Cpion: Changing to another degree programme). You need to deselect the Bachelo's programme. (Dpion: Changing to another degree programme). You need to deselect the Bachelo's programme. (Dpion: Changing to another degree programme). You need to deselect the Bachelo's programme. (Dpion: Changing to another degree programme). You need to deselect the Bachelo's programme. (Dpion: Changing to another degree programme). You need to deselect the Bachelo's programme. (Dpion: Changing to another degree programme). You need to deselect the Bachelo's programme. (Dpion: Changing to another degree programme). You need to deselect the Bachelo's programme. (Dpion: Changing to another degree programme). You need to deselect the Bachelo's programme. (Dpion: Changing to another degree programme). You need to deselect the Bachelo's programme. (Dpion: Changing to another degree programme will othe Admission for the Matter's degree programme.). You are new rewriteless allowed to complete your Bachelo's degree.       The Admission for the Matter's degree programme will othe Admission for the Admission for the Admission for the Admission for the Admission for the Admission. You are new rewriteless allowed to complete your Bachelo's degree.       The Admission for the Admission for the Admission for the Admission for the Admission for the Admission. You are new rewriteless allowed to complete your Bachelo's degree.       The Admission for the Admission for the Adm                                     |                                                                                                    |                                                             | If your current degree programme is also a restricted-entry programme, you will need to explain why you want to study for a<br>second restricted-entry programme at the same time and must submit your reasons via the "File Upload menu option, Pieaee<br>upload these documents under time 'Comer required document's section of the "File Upload menu option, Pieaee<br>upload these documents under time 'Comer required document's section of the "File Upload time documents on to not<br>create a single PDF file from several documents are available online (e.g. try searching for 'Combine multiple files into one<br>PDF). |                |
| Image: Stand Stand Stan |                                                                                                    |                                                             | Incontant Information for applicants to Master's degree programmes:<br>If you are currently enrolled in a Bachelor's degree programme and are applying to enrol in a Master's programme, this will be<br>treated as an application to switch degree programme. (Option: Changing to another degree programme), You need to deselect<br>the is not possible to be enrolled in the Bachelor's programme and the consecutive Master's programme at the same time.                                                                                                    |                |
| Note: <ul> <li></li></ul>                                                                                                    |                                                                                                    |                                                             | If you have not yet graduated from the Bachelor's programme, your letter of admission for the Master's degree programme will<br>stipulate a date by which you must have submitted your Bachelor's degree certificate (to be sent by email to the Admissions<br>Office).<br>You are nevertheless allowed to continue studying to complete your Bachelor's degree.                                                                                                    |                |
| In addition to your degree programmelsubject of study, you will also see your chosen area of focus and the examination regulations that apply. I here that apply. Course of study B.A. Musikmanagement   Course of study B.A. Musikmanagement                                                                                                    |                                                                                                    |                                                             | Note:                                                                                                    |                |
| Course of study B.A. Multikmanagement     I       Core subject: B.A. Multikmanagement (2015). 2 Study isemester       Image: Core subject: B.A. Multikmanagement (2015). 2 Study isemester       Image: Core subject: B.A. Multikmanagement (2015). 2 Study isemester       Image: Core subject: B.A. Multikmanagement (2015). 2 Study isemester       Image: Core subject: B.A. Multikmanagement (2015). 2 Study isemester       Image: Core subject: B.A. Multikmanagement (2015). 1 Study isemester                                                                                                    |                                                                                                    |                                                             | <ul> <li>In addition to your degree programme/subject of study, you will also see your chosen area of focus and the examination<br/>regulations that apply.</li> <li>Lines that are highlighted in grey cannot be altered.</li> </ul>                                                                                                    |                |
| Core subject B.A. Musikmanagement (2015) 2 Study temester     mem Course of study B.A. Musikmissemschaft HF     mem Subsidiary subject Geschichte (2010) 1 Study semester     mem Supplementary subject Sprachkompetenz Italienisch (2016) 1 Study semester                                                                                                    |                                                                                                    | V V Course of study B.A. Musikmanagement                    |                                                                                                    | i              |
| rein Course of study B.A. Musikwisenschaft HF      reins Subsidiary subject Geschichte (2010) 1 Study semester      reins Supplementary subject Sprachkompetenz Italienisch (2016) 1 Study semester                                                                                                    |                                                                                                    | Core subject B.A. Musikmanagement (2015) 2 Study semester   |                                                                                                    |                |
| mes Subsidiary subject Geschichte (2010) 1 Study samester     mes Supplementary subject Sprachkompetenz Italienisch (2016) 1 Study samester                                                                                                    |                                                                                                    | V 🗹 new Course of study B.A. Musikwissenschaft HF           |                                                                                                    |                |
| mm Supplementary subject Sprachkompetenz Italianisch (2016) 1 Study semester                                                                                                    |                                                                                                    | en Subsidiary subject Geschichte (2010) 1 Study semester    |                                                                                                    |                |
|                                                                                                    |                                                                                                    | new Supplementary subject Sprachkompetenz Italienisch (2016 | 5) 1 Study semester                                                                                                    |                |

**Option: Admission to higher semester** 

| UdS Privacy Note Legal Not                                        |                                                                                                    |                                                                                                    | 🕛 🔒 Tester, Test |
|-------------------------------------------------------------------|----------------------------------------------------------------------------------------------------|----------------------------------------------------------------------------------------------------|------------------|
| < Section                                                         |                                                                                                    | Course Offering - B.A. Musikwissenschaft HF                                                                                                    |                  |
| Personal details                                                  |                                                                                                    |                                                                                                    |                  |
| university education credentials                                  | Select your intended qualification (with subject)                                                                                   |                                                                                                    |                  |
| Information about your higher education<br>entrance qualification | *Intended qualification (with subject)                                                                                              | Change Studies                                                                                                    |                  |
| Examinations taken                                                |                                                                                                    | Change Subject Area                                                                                                    |                  |
| Further Uploads                                                   |                                                                                                    | Additional Studies                                                                                                    |                  |
| Confirm choice of intended qualification (with<br>subject)        |                                                                                                    | Admission to higher semester                                                                                                    |                  |
| Verification of input data                                        |                                                                                                    | Admission to higher semester                                                                                                    |                  |
|                                                                   |                                                                                                    | Please deactivate the checkbox for the subject semester you are currently enrolled in and leave the subject semester that is<br>labelled as 'new' selected.                                                                           |                  |
|                                                                   | *Please upload the formal record of recognition of prior learning required for the<br>higher subject semester you are applying for. | + Upload Document                                                                                                    |                  |
|                                                                   |                                                                                                    | Note:                                                                                                    |                  |
|                                                                   |                                                                                                    | <ul> <li>In addition to your degree programme/subject of study, you will also see your chosen area of focus and the examination<br/>regulations that apply.</li> <li>Lines that are highlighted in grey cannot be altered.</li> </ul> |                  |
|                                                                   | ✓ ✓ Course of study B.A. Musikmanagement                                                                                            |                                                                                                    | i                |
|                                                                   | Core subject B.A. Musikmanagement (2015) 2 Study semester                                                                           |                                                                                                    |                  |
|                                                                   | V V Course of study B.A. Musikwissenschaft HF                                                                                       |                                                                                                    |                  |
|                                                                   | new Subsidiary subject Geschichte (2010) 1 Study semester                                                                           |                                                                                                    |                  |
|                                                                   | new Supplementary subject Sprachkompetenz Italienisch (2016                                                                         | i) 1 Study semester                                                                                                    |                  |
|                                                                   |                                                                                                    |                                                                                                    |                  |

#### 2.3 Accepting the offer of admission issued by *hochschulstart*

Students who wish to apply for admission to one of the nationally administered restricted-entry degree programmes in **Medicine**, **Pharmaceutical Science** or **Dentistry** or to one of the locally restricted-entry degree programmes **Psychology** or **Biology** must submit their application for admission online using the dialogue-oriented service procedure (DoSV), which can be accessed via the internet platform *hochschulstart* operated by the University Admissions Foundation (SfH). Information about the DoSV procedure is available on the website <u>www.hochschulstart.de</u>. To be able to use the online DoSV application procedure, you must first complete the registration process at www.hochschulstart.de. The registration process requires that you enter relevant personal details. Once your registration is complete, you will be issued with an applicant ID (BID) and an applicant authentication number (BAN).

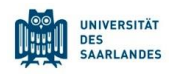

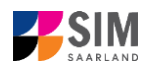

**Note:** Please note that you are not permitted to register more than once. If you registered for the DoSV procedure in a previous year, please use the user name and password from your earlier registration. If you have forgotten your earlier user name or password, the online registration window has links for requesting a new DoSV user name and/or password. Once registration is complete, you will be sent an email with further information. You can then log in at <u>www.hochschulstart.de</u> and begin using the DoSV service.

# 2.3.1 Nationally administered restricted-entry degree programmes (Medicine, Dentistry, Pharmaceutical Science)

If you have received an offer of admission from *hochschulstart*, your first step is to notify *hochschulstart* that you are accepting the offer. You will then be issued with a letter of admission from *hochschulstart*. Once you have the letter of admission, you can enrol at Saarland University. To begin the enrolment process, log on to the SIM application portal to access your start page. Now click on the tile 'I have a letter of admission from *hochschulstart*':

(Note: The tile is only visible on your start page during the relevant enrolment period.)

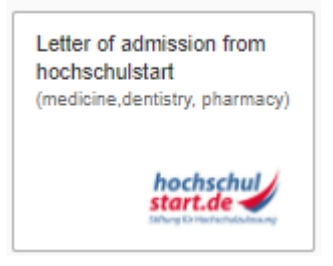

You will then see the following window. Enter your applicant ID (BID) and applicant authentication number (BAN) that you received from *hochschulstart*.

**Note:** You may experience a delay while the system processes your selection. Please be patient and do not cancel your application.

|                                          | Preliminary Questionnaire                                                                                                    |    |
|------------------------------------------|----------------------------------------------------------------------------------------------------|----|
|                                          |                                                                                                    |    |
| *Applicant ID (BID)                      |                                                                                                    |    |
| *Applicant Authentification Number (BAN) |                                                                                                    | Ξ. |
| *Date of birth                           | Enter date                                                                                                    |    |
|                                          | If you have already received a letter of admission from hochschulstart, you can use the following questionnaire to enrol for the state-examined degree programmes in medicine, dentistry or pharmaceutical science.                                                                                                    |    |
|                                          | It is absolutely essential that you have already applied to hochschulstart.de for a place to study medicine, dentistry or pharmaceutical science.                                                                                                    |    |
|                                          | Applicants who have foreign education credentials from a country outside the EU/EEA and who are not considered equivalent to German applicants (in terms of the relevant admissions regulations) must apply using the questionnaire in the previous window 'Application (outside EU): medicine, dentistry, pharmaceutical science'. |    |
|                                          | Please click Next to continue.                                                                                                    |    |
|                                          |                                                                                                    |    |
|                                          |                                                                                                    |    |
|                                          |                                                                                                    |    |
|                                          |                                                                                                    |    |
|                                          |                                                                                                    |    |
|                                          |                                                                                                    |    |
|                                          |                                                                                                    |    |
|                                          |                                                                                                    |    |
|                                          |                                                                                                    |    |
|                                          |                                                                                                    |    |
|                                          |                                                                                                    |    |
|                                          |                                                                                                    |    |
|                                          |                                                                                                    |    |
|                                          |                                                                                                    | (  |
|                                          |                                                                                                    |    |

After entering your BID and BAN, click on Next to accept your place on this degree programme.

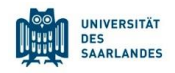

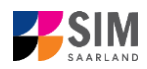

Please complete the questionnaire and then submit your enrolment application.

**Note:** Simply accepting your offer of admission will **not automatically enrol** you at Saarland University. Your initial acceptance of an offer of admission is a provisional acceptance. To finalize acceptance of a place on a degree programme, you must complete the enrolment process within the specified enrolment deadline.

For details of the enrolment procedure, please follow the instructions in Section Fehler! Verweisquelle konnte nicht gefunden werden.

#### 2.3.2 Locally administered restricted-entry degree programmes (Psychology, Biology)

If you have received an offer of admission from *hochschulstart*, your first step is to accept the offer, which you must do in the Saarland University SIM application portal. Begin by logging on to the SIM application portal to access your start page. Now click on the tile 'Admission application':

| Application      |             |
|------------------|-------------|
| to study a restr | icted-entry |
| programme        |             |
|                  |             |
|                  |             |
|                  |             |
|                  |             |

Go to the combo box 'Application' and select the appropriate item from the drop-down menu. Click

| $\sim$ to see the list of options.   |                                                             |   |   |     |                |
|--------------------------------------|-------------------------------------------------------------|---|---|-----|----------------|
| Legal Note                           |                                                             | 0 | i | @ ( | BTEST005, TEST |
| <                                    | Preliminary Questionnaire                                   |   |   |     |                |
| List of academic programmes          |                                                             |   |   |     |                |
| Application                          |                                                             |   |   | ~   |                |
| Intended qualification (with subject | Bachelor's degree programmes (1st semester)                 |   |   |     |                |
| *Intended semeste                    | Bachelor's degree programmes (Higher-level entry)           |   |   |     |                |
|                                      | Master's degree programmes (1st semester)                   |   |   |     |                |
|                                      | Master's degree programmes (Higher-level entry)             |   |   |     |                |
|                                      | Non-EU nationals - medicine, dentistry, pharmacy (1st sem.) |   |   |     |                |
|                                      | Medicine, dentistry, pharmacy (Higher-level entry)          |   |   |     |                |
|                                      |                                                             |   |   |     |                |

In the combo box click on and select either **Psychologie or Human- und Molekularbiologie** as your intended qualification and subject.

| Application                           | Bachelor's degree programmes (1st semester) | $\sim$ |
|---------------------------------------|---------------------------------------------|--------|
| Intended qualification (with subject) | B.Sc. Psychologie                           | CP     |

**Note:** If you cannot find your intended qualification and subject in the drop-down list, please carefully review the application information that you have already entered.

Enter your applicant ID (BID) and applicant authentication number (BAN) that you received from

hochschulstart and then click on

UNIVERSITÄT DES SAARLANDES

|                                                                                    |                                                                                                    |                                       | a ous Privacy Note Legal No |
|------------------------------------------------------------------------------------|----------------------------------------------------------------------------------------------------|---------------------------------------|-----------------------------|
|                                                                                    | Pretiminary Questionnaire                                                                                                    |                                       |                             |
|                                                                                    |                                                                                                    |                                       | cademic programmes          |
| ~                                                                                  | Bachelor's degree programmes (1st semester)                                                                                                    | Application                           |                             |
| e                                                                                  | B.Sc. Psychologie                                                                                                    | Intended qualification (with subject) |                             |
| red equivalent to a German applicant (in<br>ie (außerhalb EU)' in the dialogue box | Please note: If you have foreign education credentials from a country outside the EU/EEA and if you a<br>terms of the relevant admissions regulations), you must in this case – and in this case only – enter "8.1<br>'Interded qualification (with subject): Failure to do so will result in you application being rejected. | F                                     |                             |
|                                                                                    |                                                                                                    | Study semester                        |                             |
| ~                                                                                  | Winter semester 2024/2025                                                                                                    | *Intended semester                    |                             |
|                                                                                    |                                                                                                    | *Applicant ID (BID)                   |                             |
| ster of a restricted-entry Bachelor's                                              | The following questionnaire is designed to guide you through the process of applying for admission to<br>degree programme.                                                                                                    | T<br>C                                |                             |
| vs://www.uni-                                                                      | If you are unsure whether entry restrictions apply to the programme you wish to join, please refer to th<br>saarland.de/en/study/application/first-degree.html.                                                                                                    | 1                                     |                             |
| of the page, you will find user guides                                             | The following link provides information on how to apply or enrol via the SIM portal. If you scroll down<br>and video tutorials: <u>https://www.uni-saarland.de/en/studies/sim/request.html</u> .                                                                                                    | 1<br>a                                |                             |
|                                                                                    | Please click Next to continue.                                                                                                    | F                                     |                             |
|                                                                                    |                                                                                                    |                                       |                             |
|                                                                                    |                                                                                                    |                                       |                             |
|                                                                                    |                                                                                                    |                                       |                             |
|                                                                                    |                                                                                                    |                                       |                             |
|                                                                                    |                                                                                                    |                                       |                             |

Note: You may experience a delay while the system processes your selection. Please be patient and do not cancel your application.

For details of the enrolment procedure, please follow the instructions in Section Fehler! Verweisquelle konnte nicht gefunden werden..

#### 3. Logging out of the SIM application portal

Click on the 'logoff' button shown at the top right of your screen:

Confirm that you wish to log out

| 🛆 Lo                             | gout                          |
|----------------------------------|-------------------------------|
| Unsaved data will be lost, are y | you sure you want to log off? |
|                                  | OK Cancel                     |

and then close the browser.

#### Note:

Click

If you want to log out of the student web portal (only accessible to students already enrolled of Saarland University), please proceed as follows:

Click on the 'person' icon shown at the top left of your screen

UNIVERSITÄT DES SAARLANDES 8 < 俞

Kurt Cobain () Abmelden

to confirm that you want to log out.

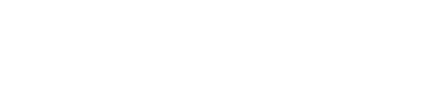

?

i

۲

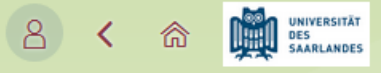

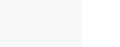

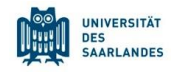

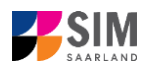

## We look forward to welcoming you as a new student to Saarland University!

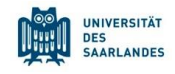

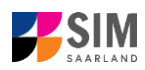

#### 4. Additional information

Information on applying and on selecting a degree programme and subject

General information:

https://www.uni-saarland.de/en/study/application.html

Programmes currently offered:

https://www.uni-saarland.de/en/study/application/first-degree.html

Overview of subject combinations in multiple-subject degree programmes (currently available in German only) Dual-subject Bachelor's degree programmes: <u>https://www.uni-saarland.de/fileadmin/up-load/studium/angebot/kombinationen-ba.pdf</u>

Dual-subject Master's degree programmes:

https://www.uni-saarland.de/fileadmin/upload/studium/angebot/kombinationen-ma.pdf

Teacher training degree programmes: https://www.uni-saarland.de/fileadmin/upload/studium/angebot/lehramt.pdf